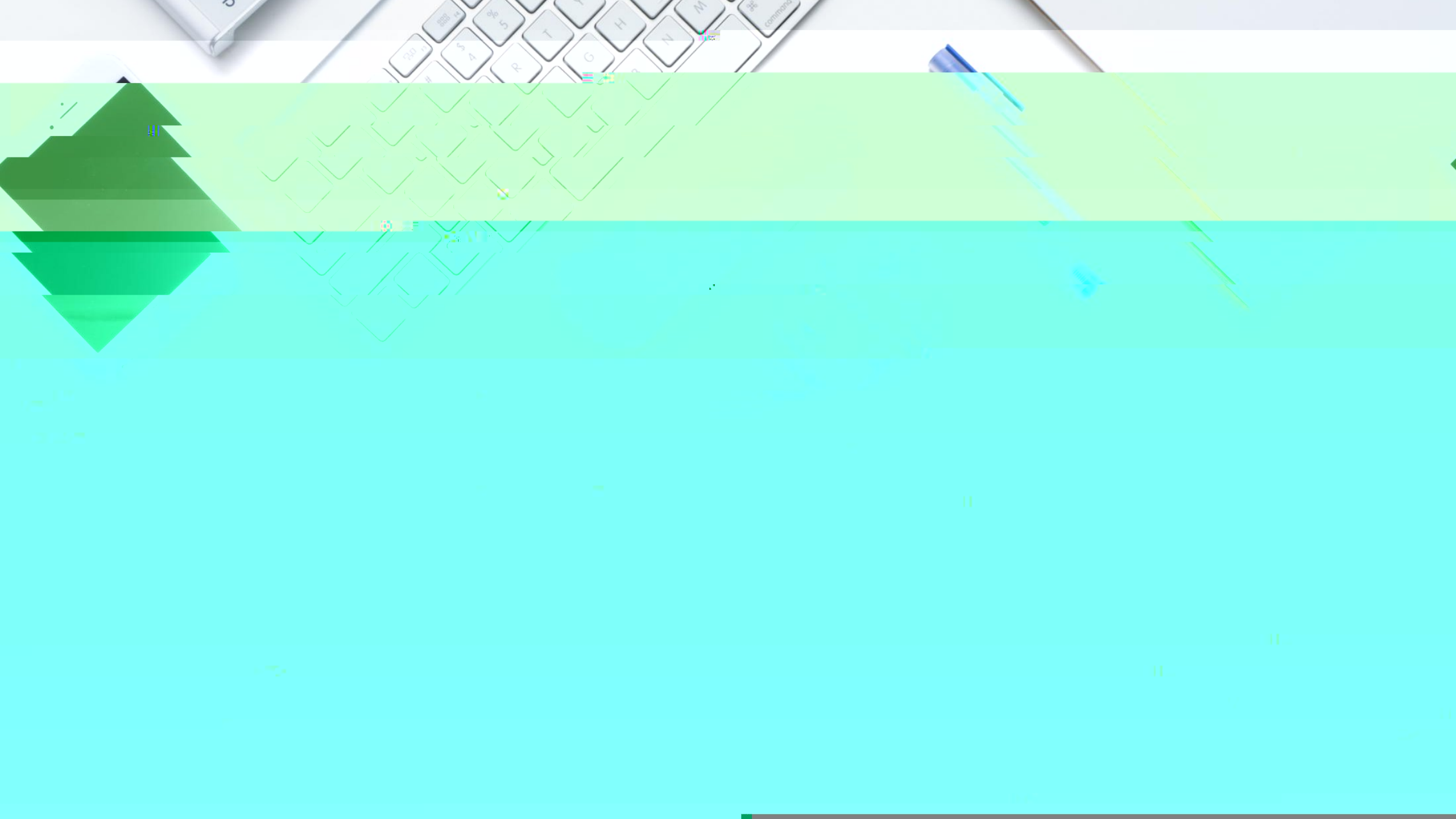

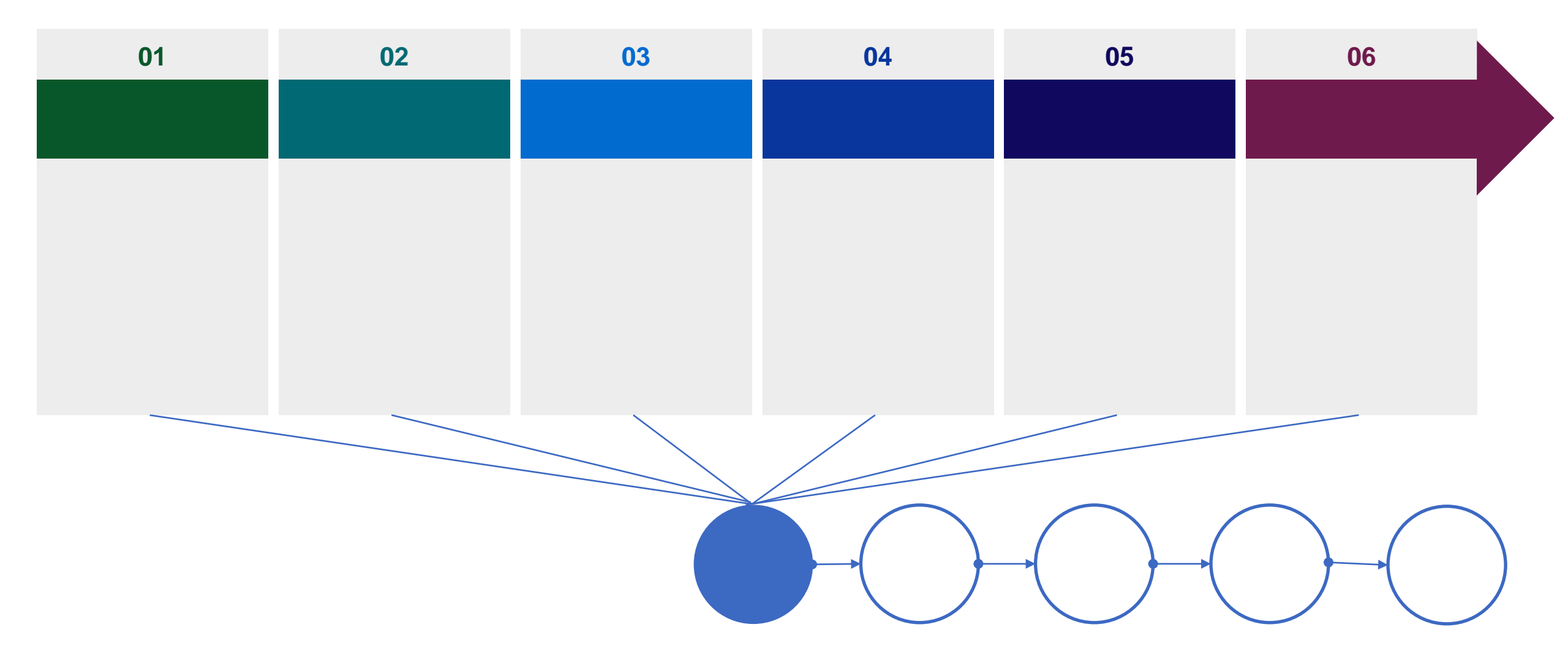

https://grants.nsfc.gov.cn

| 科学基金网络信息系统登录平台                                                                                                    |                                                                                                 |                                                                                                    | 首页 个人信息管理 账号管理                                                                                                    |
|----------------------------------------------------------------------------------------------------|-------------------------------------------------------------------------------------------------|----------------------------------------------------------------------------------------------------|----------------------------------------------------------------------------------------------------|
| <b>改迎您,王老师</b><br>国家自然和平重全委员会                                                                                                    | ⑧ 项目管理                                                                                          |                                                                                                    |                                                                                                    |
| 人信息                                                                                                    | <b>申请与受理</b><br>Application & Receipt                                                           | RFIS Application<br>RFIS Application                                                                                                    | Grant Approval                                                                                                    |
| Contific Achievements                                                                                                    | 在研与结题<br>Progress & Completion                                                                  | 查询与统计<br>Search & Statistics                                                                                                    | 【注】 (海外)项目申请                                                                                                    |
| 基本信息<br>Basic Information                                                                                                    |                                                                                                 |                                                                                                    |                                                                                                    |
| <b>科研简历</b><br>Research Resume                                                                                                    | 中本部理                                                                                            |                                                                                                    |                                                                                                    |
| 英支持&咨询<br>问题第:support@nsfc.gov.cn                                                                                                    | <b>译述与评审</b><br>Review & Evaluation                                                             | 原创项目评审                                                                                                    | <b>王</b> 优青 (海外) 项目评审                                                                                                    |
| I Augo                                                                                                    | 90 出版基金评审                                                                                       |                                                                                                    | 2                                                                                                    |
| 科学基金网络信息系                                                                                                    | 系统登录平台                                                                                          | ▲ 在线咨询 首页                                                                                                    | 个人信息管理                                                                                                    |
| 科学基金网络信息系                                                                                                    | 系统登录平台<br>基本信息 (Basic Info                                                                      | Trmation 2 3 科研主页 ( Academic                                                                                                    | 个人信息管理<br>Page)<br>保存 ( Save )                                                                                                    |
| ★ 科学基金网络信息系 ★ 姓名 (Full)                                                                                                    | <b>系统登录平台</b><br>基本信息 ( Basic Info<br>Name ) :                                                  | Prmation 3 科研主页(Academic<br>*性别(Gender):                                                                                                    | 个人信息管理     账号管理        Page )     保存 ( Save )                                                                                                    |
| 科学基金网络信息系 *#8 (Full) ##8 (Full) ##8 (Full) ##8 (Full) ##8 (Full) ##8 (Full) ##8 (Full) ##8 (Full)                                                                                                    | 【统登录平台<br>基本信息 (Basic Info<br>Name):                                                            | ● 在线咨询 首页<br>● Trmation 3 科研主页(Academic<br>● 性別(Gender):<br>● 世生日期(Date of Birth):                                                                                                    | 个人信息管理 《<br>Page) 保存(Save)                                                                                                    |
|                                                                                                    | <b>ξ统登录平台</b><br>基本信息(Basic Info<br>Name):<br>jlish name):                                      | ermation ) 3 科研主页(Academic<br>* 性別(Gender):<br>* 出生日期(Date of Birth):                                                                                                    | へ人信息管理<br>Page)<br>保存(Save)<br>○<br>○                                                                                                    |
| * 杜学基金网络信息系         * 姓名 (Full)         上传证件照<br>(Upload TD photo)         * 国別或地区:         Country or Region (Nationality for i with passport)                                                                                                    |                                                                                                 | ▲ 在线咨询 首页<br>armation 3 科研主页(Academic<br>* 性别(Gender):<br>* 出生日期(Date of Birth):<br>====================================                                                                                                    | 个人信息管理<br>Page)                                                                                                    |
| ・ 科学基金网络信息系<br>・ 姓名 (Full)<br>・ 世名(Full)<br>・ 世名(Full)<br>・ 田子(Full)<br>・ 田子 | 基本信息(Basic Info         Name):         Jish name):         International scientists, consistent | Trmation 3<br>A研主页(Academic<br>* 性別(Gender):<br>* 世生日期(Date of Birth):<br>=<br>* 民族(Nationality):                                                                                                    | 个人信息管理 账号管理 ② Page)                                                                                                    |
| ・姓名(Full) ・姓名(Full) 上校正件器 (Upload ID photo) ・国別或地区: Country or Region (Nationality for I with passport) ・近件类型(Document Type):                                                                                                    | 其本信息(Basic Info         Name):         glish name):         nternational scientists, consistent | mation ) 3 科研主页 (Academic<br>* 性別 (Gender):<br>* 世生日期 (Date of Birth):<br>====================================                                                                                                    | 个人信息管理       账号管理          Page )       保存 (Save)         ○       ○         ○       ○         ○       ○         ○       ○         ○       ○         ○       ○         ○       ○         ○       ○         ○       ○         ○       ○         ○       ○         ○       ○         ○       ○         ○       ○         ○       ○         ○       ○         ○       ○         ○       ○         ○       ○         ○       ○         ○       ○         ○       ○         ○       ○         ○       ○         ○       ○         ○       ○         ○       ○         ○       ○         ○       ○         ○       ○         ○       ○         ○       ○         ○       ○         ○       ○         ○       ○         ○ <t< td=""></t<> |
| * 杜学基金网络信息系         * 姓名 (Full)         * 姓名 (Full)         * 姓名 (Full)         * 姓名 (Full)         * 世名世報田         * 四別或地区:         Country or Region (Nationality for I with passport)         * 延件类型 (Document Type ):         * 電子邮箱 (E-mail):                                                                                                    | 其本信息(Basic Info         Name):         Jish name):         International scientists, consistent | Trmation 1 3 科研主页(Academic<br>Trmation 1 3 科研主页(Academic<br>* 性別(Gender):<br>* 出生日期(Date of Birth):<br>=<br>* 民族(Nationality):<br>* 民族(Nationality):<br>* 证件号码(Identification Number)<br>* 证件号码(Identification Number)<br>* 手机(Phone Number): | 个人信息管理 账号管理 ② Page)                                                                                                    |

## 1. ""

 $\succ$ 

 $\succ$ 

 $\succ$ 

 $\succ$ 

 $\succ$ 

 $\succ$ 

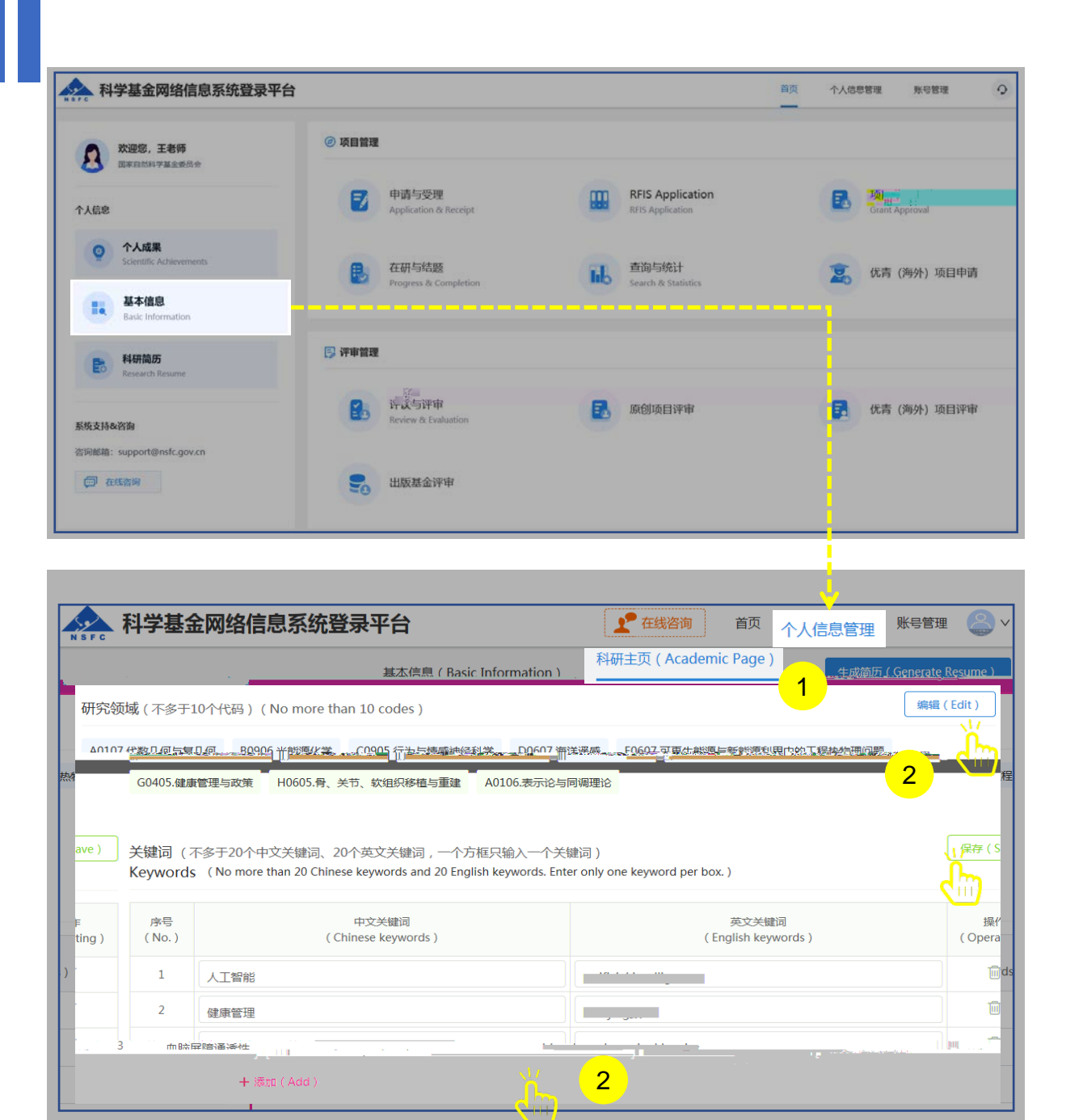

"

1.

2.

....

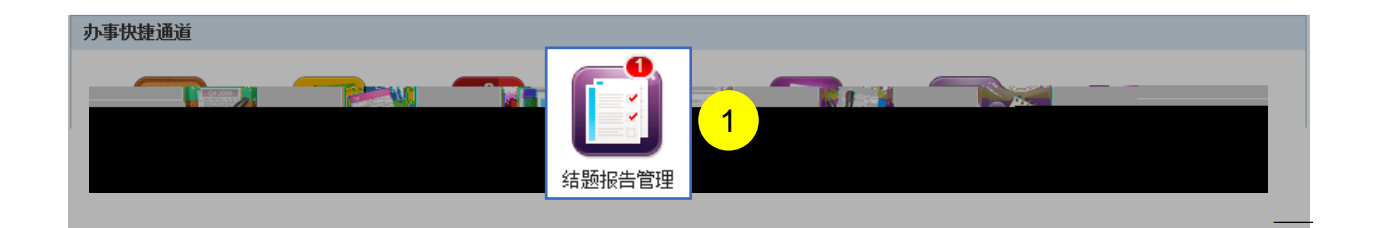

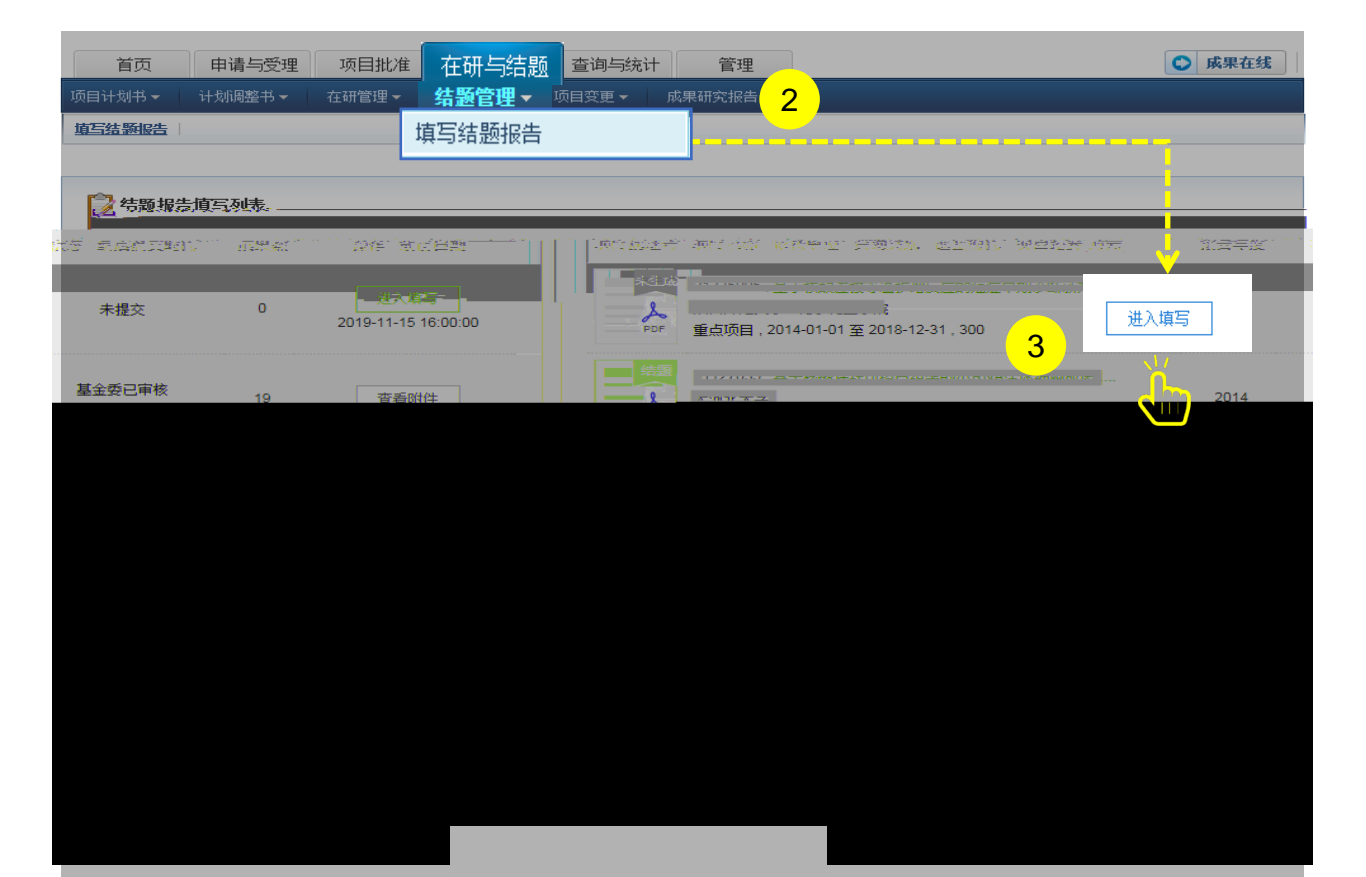

1. 2.

3.

 $\geq$ 

 $\succ$ 

|                                                                                                    | 展开提示 >                                                              |
|----------------------------------------------------------------------------------------------------|---------------------------------------------------------------------|
| 保存 生成PDF 提交 返回 填写说明与撰写提纲                                                                                                    | 版本号: 填写检查                                                           |
| 2 3 済助项目结題/成果报告                                                                                                    |                                                                     |
| <b>项目基本信息</b> 结题摘要 经费决算表 研究成果 正文 附件                                                                                                    | *填表曰期: 2019-11-26 🔛                                                 |
| 项目名称: =+2000/01/2012/10/2011/01/2011/00/01/2012/01/2012/00000000 |                                                                     |
| 项目批准号: 申请代码1: B05                                                                                                    |                                                                     |
| 批准金额: 负责人: 小二                                                                                                    | 依托单位:                                                               |
| 资助类别: 重点项目                                                                                                    |                                                                     |
| *成果有无应用前景: (请负责人如实填写,本信息采集仅供研究参考使用,不作为任何与结题管理或评价的依据) (请负责人如实填写,本信息采集仅供研究参考使用,不作为任何与结题管理或评价的依据) (有 ) 7                                                                                                    |                                                                     |
| *有无国防应用前景: 🔘 有 🔘 无                                                                                                    |                                                                     |
|                                                                                                    | 「「「「「「」」「「」」「「」」「「」」「「」」「「」」「」」「」」「「」」「」」「」」「」」「」」「」」」「」」」「」」」「」」」」 |
| ◎版权所有:国家自然科学基金委员会   京ICP备05002826号   ❷ 京公网安备 11040202500068号                                                                                                    |                                                                     |

 $\succ$ 

 $\succ$ 

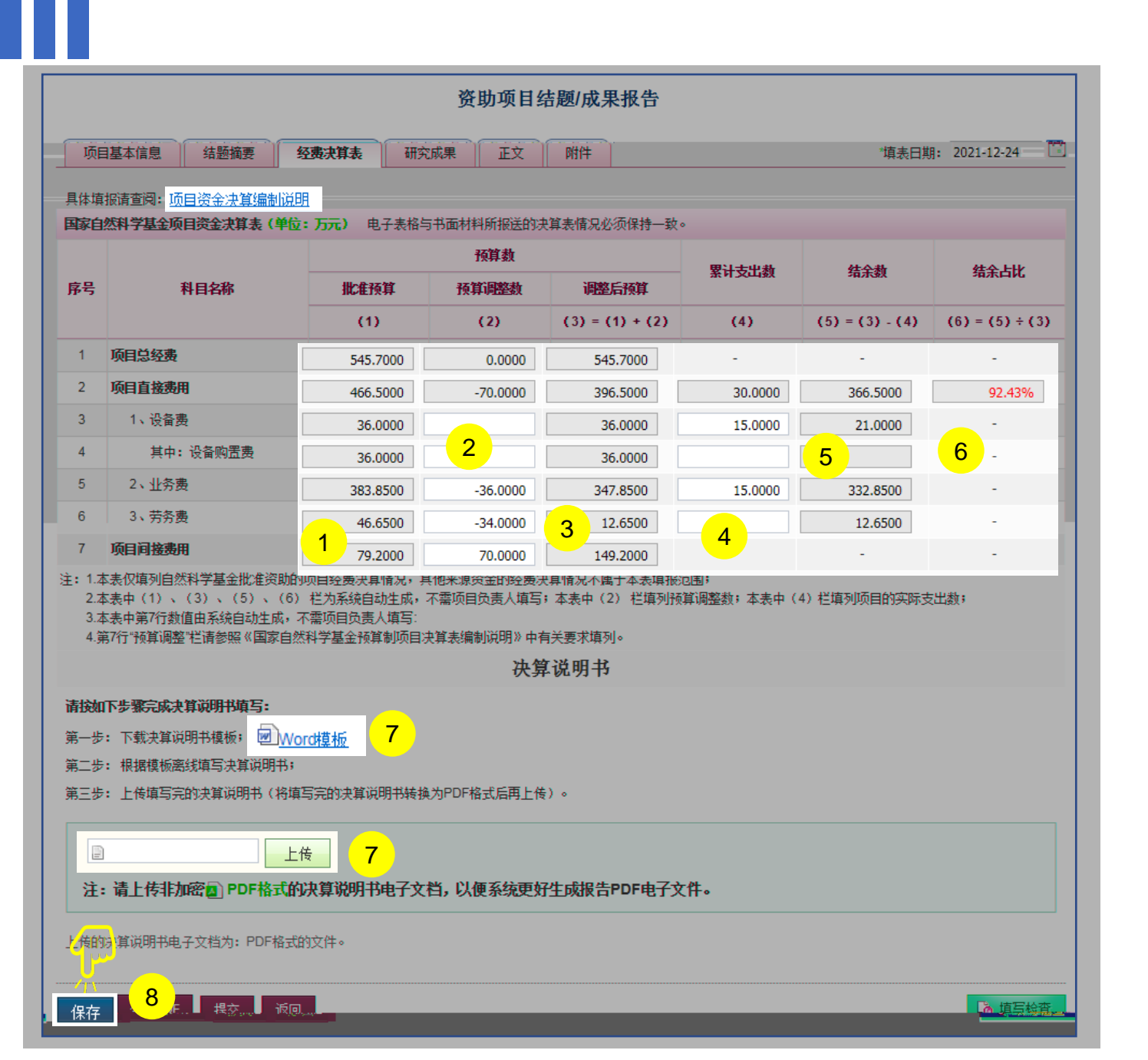

>

► ISIS

 $\triangleright$ 

| 序号 标题 / 作者 / 来源 / 收录                                                           | 果 |
|--------------------------------------------------------------------------------|---|
| ▲ 注海点果记录。请添加成果。                                                                | ⊗ |
|                                                                                |   |
| ©版权所有:国家自然科学基金委员会」京ICP备( 成果检索 个人库导入 手工录入 · · · · · · · · · · · · · · · · · · · |   |

| 国家自然科学 大数据成5 | <sup>基金</sup><br>果检索平台 | 欢迎 | 资                                                                                                    | 输入成果标题信息档  | 索          |          | Q    |
|--------------|------------------------|----|----------------------------------------------------------------------------------------------------|------------|------------|----------|------|
| 成果类别         | $\sim$                 | 检  | 索成果数: <b>25</b>                                                                                                    |            | □ 显示已导入成果  | 默认推荐     | 导入成果 |
| 期刊论文         |                        |    | ↓ 頭 ◆                                                                                                    | 作者         | 论文出处       | 发表年份 💲   | 数据来源 |
| 会议论文<br>吾言   | >                      |    | и же снала станата на станата се соборени станата се соборени соборени соборени соборени соборени соборени собо<br>Соборени соборени соборени соборени соборени соборени соборени соборени соборени соборени соборени соборени соб |            | . <u>-</u> | - Jan 19 |      |
| 发表年份         | >                      |    |                                                                                                    | (,         |            | 2020     | CSCD |
| 关键词<br>5     | ~                      |    |                                                                                                    |            |            | 2020     | CSCD |
| k.           |                        |    | ·                                                                                                    | Notarial 2 |            | 2019     | CSCD |
|              |                        |    | i                                                                                                    |            | (,         | 2011     | 个人提办 |

 $\geq$ 

| And Table Area       Mittable Area       Mittable         資注       上传日期       資作       Mittable       資子       Mittable         「愛加納件」1       一       一       一       一       一       一       一         「愛加納件」1       一       一       一       一       一       一       一       一       一       一       一       一       一       一       一       一       一       一       一       一       一       一       一       一       一       一       一       一       一       一       一       一       二       二 <th></th> <th></th> <th></th> <th></th> <th>L 0-0</th> <th>1<b>1 1)</b><br/> 2  -</th> <th>에너 선물로 제작</th> <th></th> |           |                                           |                                                  |                     | L 0-0                                                           | 1 <b>1 1)</b><br> 2  -                           | 에너 선물로 제작                                                                            |                                                                      |
|----------------------------------------------------------------------------------------------------|-----------|-------------------------------------------|--------------------------------------------------|---------------------|-----------------------------------------------------------------|--------------------------------------------------|--------------------------------------------------------------------------------------|----------------------------------------------------------------------|
| 留注       上传日期       操作       送择       序号       附件类型       附件名称         透加附件       1       添加附件       上移       下移       剛床         透加附件       1       添加附件       上移       下移       剛床         「加田       「加田       「加田       「加田       「加田       「加田         「「加田       「「「「「」」」       「「」」       「「」」」       「「」」」       「「」」」         「「」」」       「「」」」       「「」」」       「「」」」       「「」」」       「「」」」       「「」」」         「「」」」       「「」」」       「「」」」       「「」」」       「「」」」       「」」」       「」」」       「」」」       「」」」       「」」」       「」」」       「」」」       「」」」       「」」」       「」」」       「」」」       「」」」       「」」」       「」」」       「」」」       「」」」       「」」」       「」」」       「」」」       「」」」       「」」」       「」」」       「」」」       「」」」       「」」」       「」」」       「」」」       「」」」       「」」」       「」」」       「」」」       「」」」       「」」」       「」」」       「」」」       「」」」       「」」」       「」」」       「」」」       「」」」       「」」」       「」」」       「」」」       「」」」       「」」」       「」」」       「」」」       「」」」       「」」」       「」」」       「」」       「」」」       「」」」                             | <br>45117 |                                           |                                                  |                     | <u></u>                                                         | •¥·                                              |                                                                                      |                                                                      |
| 备注       上传日期       操作       送择       序号       附件类型       附件名称<br>                                                                                                    |           |                                           |                                                  |                     | 附件列表                                                            | Ę                                                |                                                                                      |                                                                      |
| 透加附件       1         透加附件       上移         下移       删除         印代和四條作说明                                                                                                    |           | 备注                                        | 上传日期                                             | 操作                  | 选择                                                              | 序号                                               | 附件类型                                                                                 | 附件名称                                                                 |
| 生成PDF 提交 使写检索 保在 生成PDF 提交 该回 论 集写检查                                                                                                    | •         |                                           |                                                  |                     | 添加略<br><b>附件添加</b><br>1.点击"臻<br>2.点击"上<br>3.点击"册<br><b>建议上传</b> | 件<br>加附件"扔<br>移"或下<br>称<br>除"按钮进<br>文 <b>件小于</b> | 上移 下移 删除<br>:<br>短进行附件添加;<br>多 按钮进行附件排列调整;<br>托行附件删除;<br>3 <b>M,若文件超过,建议分几部分上传</b> ; | ,允许上传文件 <mark>》</mark> 3G,PDF                                        |
| 次件制作:爱瑞思软件(深圳)有限公司 egrant-uat 彰                                                                                                    | 基金        | 生成PDF<br>委员会   京ICP备05002<br>作: 爱瑞思软件 深圳清 | 提交<br>826号   〇京公阿安备 110402025<br>酮风公司 egrant-uat | ○○ 持写44本<br>300068号 | 保左                                                              | <u></u>                                          | DE                                                                                   | <ul> <li>・ 集官裕室</li> <li>・ 集官裕室</li> <li>・ 第</li> <li>・ 第</li> </ul> |